# Youtube lưu kinh

Cách dùng Youtube để lưu kinh và tạo ấn phẩm truyền bá kinh sách, lưu kinh định dạng mp4 và ấn phẩm podcast mp3.

#### Sổ tay dùng Youtube

<u>Kênh kinh sách / Book Channel</u> <u>Kênh hỏi đáp / Q&A Channel</u> <u>Tạo ấn phẩm / Podcast Solution</u>

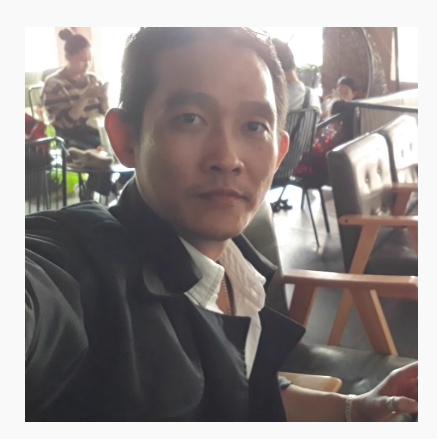

#### Youtube lưu kinh

- Xuất bản Jun 11, 2025
- Youtube lưu kinh sách
- Diểm tối ưu 5 / 5 / 100

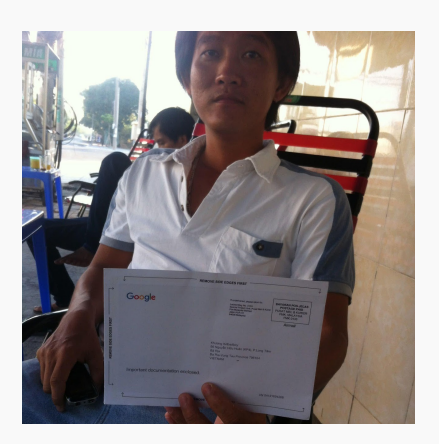

#### Itvtbadboy

- <u>Live chat</u>
- Zalo chat
- <u>Facebook</u>

## Kênh kinh sách / Book Channel

Kênh kinh sách Youtube là chiến lược quan trọng nhất cho giải pháp chép và truyền bá kinh sách miễn phí chất lượng cao, với một kênh kinh sách Youtube hoàn chỉnh đồng đạo có thể liên kết nhắn tin và quảng cáo cho cả hai dạng âm thanh tiêu chuẩn mp4 và mp3.

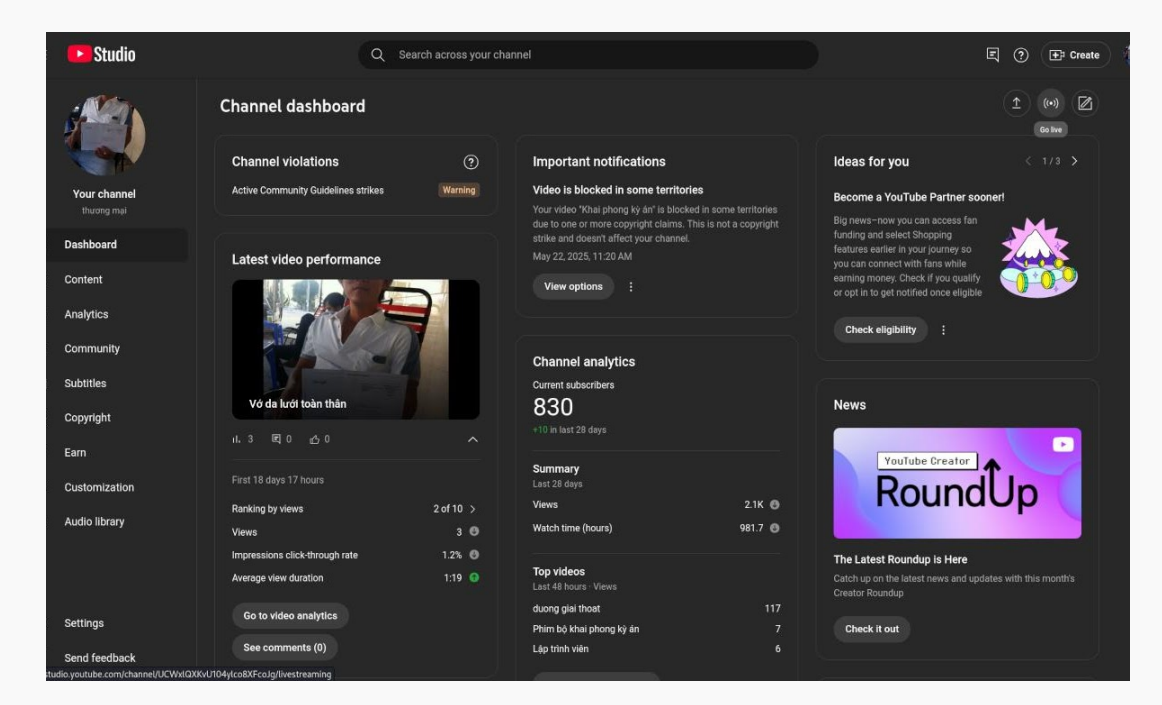

kênh kinh sách youtube

#### Đăng ký kênh kinh

Cần có: dùng tài khoản Google Mail để đăng ký kênh kinh sách Youtube.

Cách đăng ký:

- 1. Kênh kinh Youtube của Google nên sẽ tự động.
- 2. Nhấn customize channel tùy chỉnh trang hồ sơ.
- 3. Bật home tag tạo tính năng cho người xem mới.
- 4. Đăng video kinh và tạo các trang tính năng mới.

Kênh kinh sách Youtube miễn phí không quảng cáo cấu hình đơn giản, đồng đạo hãy đăng kinh sách lên và tạo các trang tính năng riêng biệt theo từng thể loại để làm nền tảng phát triển sau này.

**Lưu ý:** trong trang studio phần settings góc dưới tay trái có mục upload defaults, trong advanced settings nếu video kinh do mình tạo thì chọn creative commons ngược lại để nguyên standard youtube license.

## Kênh hỏi đáp / Q&A Channel

Kênh hỏi đáp xây dựng bằng Youtube Live cho phép nhắn tin tương tự Zalo Facebook nhưng tính năng đơn giản hơn nhiều, hai tính năng Youtube hỗ trợ là hỏi đáp và bỏ phiếu.

| =     | ▶ Studio |                                                                                                    |                 |
|-------|----------|----------------------------------------------------------------------------------------------------|-----------------|
| ((+)) |          | Create stream                                                                                                    | Schedule Stream |
| Ô     |          | Notella Occatomitackion Violalilla.                                                                                                    |                 |
|       |          |                                                                                                    |                 |
|       |          | Details                                                                                                    |                 |
|       |          | The (required) ⊕<br>Kinh sách trực tuyển                                                                                                    |                 |
|       |          | Description ()                                                                                                    |                 |
|       |          | Đọc kinh nghe pháp tiếp thu trí tuế giữ vũng long tin sống đới chánh đạo, Khương livtbadboy xảy dụng trang kinh sách trực<br>tuyến đem trí tuế giúp công đông giữ vũng lòng tin, bên cạnh đó còn hướng dẫn mọi người tự chép kinh băng ví dụ thực tế<br>chính là từ nguyên mikin dhi tên trang Gooda Stef |                 |
|       |          | simma ta ngayan menyen sen sang sooge shoq                                                                                                    |                 |
|       |          | 294/5000                                                                                                    |                 |
|       |          | How do you want to go live?<br>Choose a broadeast twe for your stream                                                                                                    |                 |
|       |          | Streaming software                                                                                                    |                 |
|       |          | Chicago                                                                                                    |                 |
|       |          | Add your stream to a category so viewers can find it more easily                                                                                                    |                 |
|       |          | Next                                                                                                    |                 |
| ŝ     |          |                                                                                                    |                 |
| Ш     |          |                                                                                                    |                 |

xây dựng kênh hỏi đáp

#### Tạo kênh hỏi đáp

Cần có: kênh kinh sách Youtube không bị khóa tài khoản do vi phạm.

Cách tạo:

- 1. Tính năng hỏi đáp go live cùng chỗ đăng video.
- 2. Trong go live chọn manage thứ ba bên tay trái.
- 3. Nhấn schedule stream nhập đủ thông tin kênh.
- 4. Phần cuối chọn public và tạo tính năng hỏi đáp.

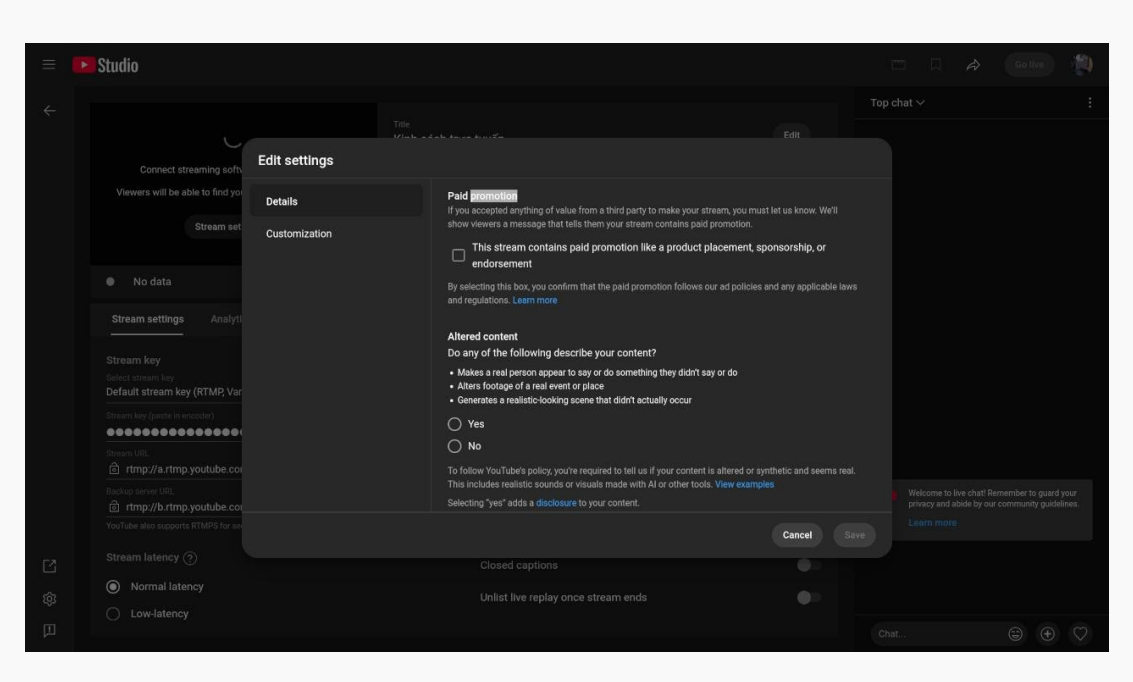

cài đặt kênh hỏi đáp

#### Cài đặt tin nhắn

Cần có: tính năng nhắn tin live chat hay gọi là schedule stream.

Cách cài đặt:

- 1. Vào Youtube Studio có ba hình nhỏ dưới create.
- 2. Nhấn hình giữa là trang quản lý nhắn tin go live.
- 3. Chặn paid promotion và chọn bậc allow embed.
- 4. Phần customization chọn thêm live chat replay.

Chèn kênh hỏi đáp vào trang kinh Google Sites dùng tính năng embed, mở trang hỏi đáp chia sẽ xem liên kết có dạng youtube/live/Schedule\_Stream\_ID, đồng đạo có thể chèn vào trang kinh hoặc thay đổi liên kết thành youtube/live\_chat?v=Schedule\_Stream\_ID.

## Tạo ấn phẩm / Podcast Solution

Tạo ấn phẩm bằng định dạng âm thanh mp3 là bước cuối cùng cho trang kinh Youtube nếu đồng đạo không có tư duy quảng cáo, với trang ấn phẩm này đồng đạo có thể liên kết với các nguồn đọc podcast uy tín như Music Amazon.

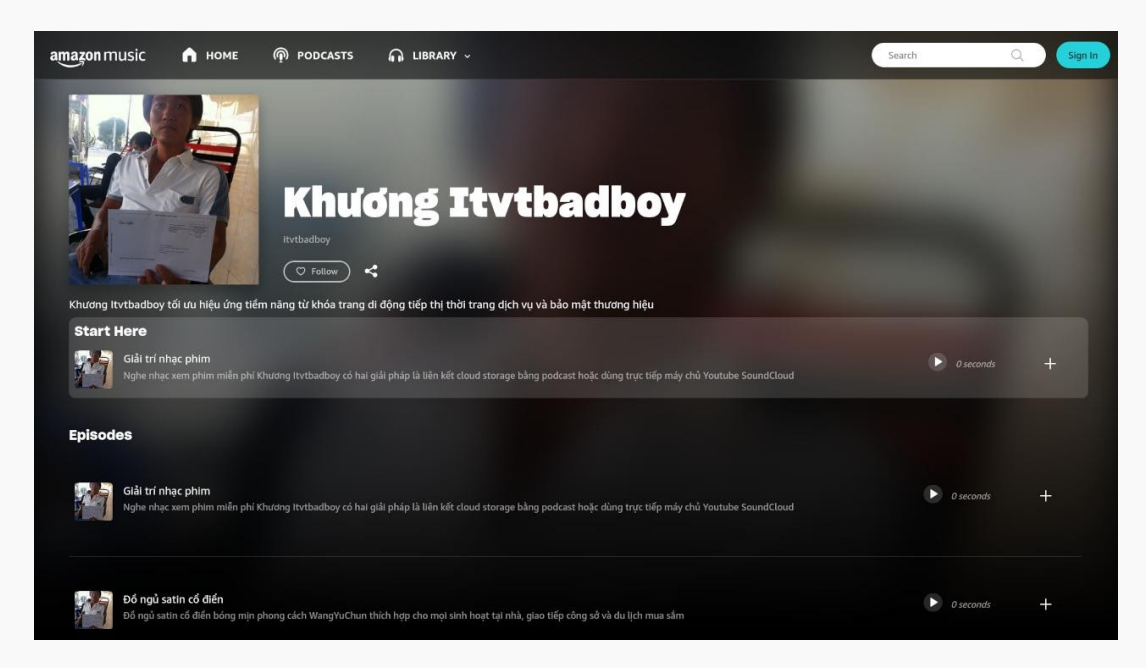

đăng ký trang ấn phẩm

### Đăng ký ấn phẩm

Cần có: dùng tài khoản Google Mail để đăng ký trang kinh Amazon.

Cách đăng ký:

1. Vào <u>Amazon</u> nhấn add tạo một ấn phẩm kinh.

- 2. Xác nhận quyền lưu trữ và xuất bản ấn phẩm.
- 3. Thay đổi mật khẩu đảm bảo an toàn ấn phẩm.
- 4. Kiểm tra hộp thư nếu Amazon có gửi yêu cầu.

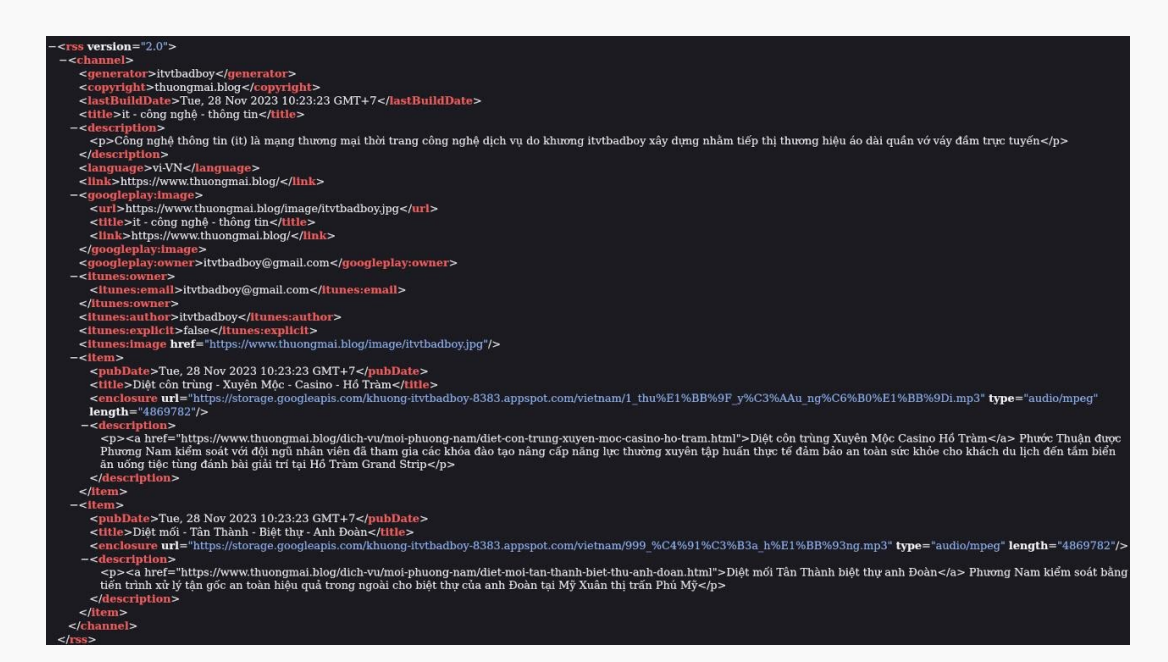

liên kết ấn phẩm kinh

### Liên kết ấn phẩm

Cần có: cú pháp trích xuất liên kết thực kinh sách mp3 Google Drive.

Cách liên kết:

- 1. Tạo <u>podcast</u> định dạng XML với cú pháp mẫu.
- 2. Thay đổi liên kết mp3 cũ thành liên kết Google.
- 3. Sau cùng tải podcast lên ổ cứng Google Drive.
- 4. Cách trích xuất liên kết mp3 để phần bên dưới.

| amazon music   Poscasters |                                                                                                    | × |
|---------------------------|----------------------------------------------------------------------------------------------------|---|
|                           | Enter RSS feed > Confirm your podcast > Receive confirmation email > Confirm ownership                                                                                                    |   |
|                           | ADD YOUR PODCAST                                                                                                    |   |
|                           | To get started, add your RSS feed URL below. Once ownership is confirmed, you can<br>use Amazon Music for Podcasters to get show performance and audience growth<br>stats.                                                         |   |
|                           |                                                                                                    |   |
|                           |                                                                                                    |   |
|                           | Optional: To promote your podcast to the most relevant audience, which country is your podcast primarily<br>for? Note: podcasts are not yet available in all locations, but adding this information will help us once they<br>are. | ļ |
|                           | G COUNTRY -                                                                                                    |   |
|                           |                                                                                                    | ļ |
|                           |                                                                                                    | l |
|                           |                                                                                                    | l |
|                           |                                                                                                    | l |
|                           |                                                                                                    | 1 |
|                           |                                                                                                    |   |

tích hợp ấn phẩm kinh

### Tích hợp ấn phẩm

Cần có: tập tin chỉ đường định dạng xml chuẩn cú pháp Google.

Cách tích hợp:

- 1. Vào <u>Amazon</u> nhấn add tích hợp ấn phẩm kinh.
- 2. Chọn quốc gia phù hợp với nhu cầu truyền bá.
- 3. Sau đó Podcast Amazon sẽ tự động triển khai.
- 4. Lưu ý đừng nhằm hai trang music và podcast.

Tạo ấn phẩm miễn phí phần quan trọng nhất là trích xuất liên kết thực của kinh sách dạng mp3 lưu trong Google Drive, vừa xây dựng được ấn phẩm kinh vừa hỗ trợ được trang kinh Google Sites và Youtube Podcast.

Kinh sách trên Google Drive sẽ có liên kết chia sẽ là [ drive.google/file/d/File\_ID ], chép liên kết vào tập tin văn bản và sửa lại thành

#### Video chép kinh Youtube

Đồng đạo có thể xem video giải pháp chép kinh dùng Youtube trực tuyến ngay trên trang chủ.

Mọi thắc mắc đồng đạo có thể nhắn tin ngay trên Youtube bằng cách dùng ứng dụng <u>Schedule Stream</u>.